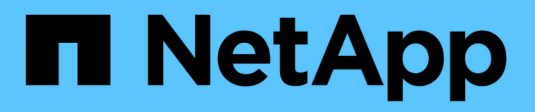

## System: NVMe Einstellungen

SANtricity 11.5

NetApp February 12, 2024

This PDF was generated from https://docs.netapp.com/de-de/e-series-santricity-115/sm-settings/nvme-overview.html on February 12, 2024. Always check docs.netapp.com for the latest.

# Inhalt

| ystem: NVMe Einstellungen | 1 |
|---------------------------|---|
| Konzepte                  | 1 |
| Anleitungen               | 3 |
| FAQs                      | 6 |

# System: NVMe Einstellungen

## Konzepte

## **NVMe Übersicht**

Einige Controller umfassen einen Port zur Implementierung von NVMe (Non-Volatile Memory Express) über eine InfiniBand Fabric oder über ein RoCE (RDMA over Converged Ethernet) Fabric. NVMe ermöglicht eine High-Performance-Kommunikation zwischen Hosts und dem Storage-Array.

#### Was ist NVMe?

*NVM* steht für "nichtflüchtiger Speicher" und ist persistenter Speicher, der in vielen Arten von Speichergeräten verwendet wird. *NVMe* (NVM Express) ist eine standardisierte Schnittstelle oder ein standardisiertes Protokoll, das speziell für eine hochperformante Multi-Queue-Kommunikation mit NVM-Geräten entwickelt wurde.

#### Was ist NVMe over Fabrics?

*NVMe over Fabrics (NVMe-of)* ist eine Technologiespezifikation, die den Datentransfer zwischen einem Host-Computer und Storage über ein Netzwerk zwischen messenbasierten NVMe-Befehlen und -Daten ermöglicht. Bei SANtricity OS 11.40 und neuer kann ein NVMe Storage-Array (so genannte *Subsystem*) über eine InfiniBand oder RDMA-Fabric aufgerufen werden. NVMe Befehle sind sowohl auf der Host- als auch auf der Subsystemseite in transportabstrahierten Schichten aktiviert und eingekapselt. Damit erweitert sich die End-to-End-NVMe-High-Performance-Schnittstelle vom Host bis zum Storage und standardisiert und vereinfacht die Befehlszeilen.

NVMe-of-Storage wird einem Host als lokales Block-Storage-Gerät präsentiert. Das Volume (auch *"Namespace*" genannt) kann wie jedes andere Block-Storage-Gerät in ein Dateisystem eingebunden werden. Mit DER REST-API, dem SMcli oder SANtricity System Manager wird der Storage nach Bedarf bereitgestellt.

#### Was ist ein qualifizierter NVMe-Name (NVMe Qualified Name, NQN)?

Der NVMe Qualified Name (NQN) wird zur Identifizierung des Remote-Storage-Ziels verwendet. Der für das Storage-Array qualifizierte NVMe-Name wird immer vom Subsystem zugewiesen und darf nicht geändert werden. Es gibt nur einen für NVMe qualifizierten Namen für das gesamte Array. Der qualifizierte NVMe-Name ist auf 223 Zeichen begrenzt. Sie können ihn mit einem qualifizierten iSCSI-Namen vergleichen.

#### Was ist ein Namespace und eine Namespace-ID?

Ein Namespace entspricht einer logischen Einheit in SCSI, die ein Volume im Array betrifft. Die Namespace-ID (NSID) entspricht einer Logical Unit Number (LUN) in SCSI. Sie erstellen die NSID zum Erstellungszeitpunkt des Namespace und können sie auf einen Wert zwischen 1 und 255 setzen.

#### Was ist ein NVMe Controller?

Ähnlich wie bei einem SCSI I\_T nexus, der den Pfad vom Host-Initiator zum Ziel des Storage-Systems darstellt, stellt ein während des Host-Verbindungsvorgangs erstellter NVMe-Controller einen Zugriffspfad zwischen einem Host und den Namespaces im Storage-Array bereit. Ein NQN für den Host und eine Host-Port-Kennung identifizieren einen NVMe-Controller eindeutig. Ein NVMe-Controller kann zwar nur einem einzelnen Host zugewiesen werden, kann aber auf diverse Namespaces zugreifen.

Sie konfigurieren, welche Hosts auf welche Namespaces zugreifen können und legen die Namespace-ID für den Host mit dem SANtricity System Manager fest. Anschließend wird bei der Erstellung des NVMe Controllers die Liste der Namespace-IDs, auf die der NVMe Controller zugreifen kann, erstellt und zum Konfigurieren der zulässigen Verbindungen verwendet.

## NVMe – Terminologie

Erfahren Sie, wie NVMe-Bedingungen auf Ihr Storage-Array angewendet werden.

| Laufzeit           | Beschreibung                                                                                                    |
|--------------------|----------------------------------------------------------------------------------------------------|
| InfiniBand         | InfiniBand (IB) ist ein Kommunikationsstandard für die Datenübertragung zwischen hochperformanten Servern und Storage-Systemen.                                                                                                    |
| Namespace          | Ein Namespace ist NVM Storage, der für Blockzugriff formatiert ist. Es gleicht einer logischen Einheit in SCSI, die ein Volume im Storage Array bezieht.                                                                                                    |
| Namespace-ID       | Die Namespace-ID ist die eindeutige Kennung des NVMe Controllers für den<br>Namespace und kann auf einen Wert zwischen 1 und 255 gesetzt werden. Sie<br>entspricht einer Logical Unit Number (LUN) in SCSI.                                                                             |
| NQN                | NVMe Qualified Name (NQN) wird zur Identifizierung des Remote-Storage-Ziels (des Storage-Arrays) verwendet.                                                                                                    |
| NVM                | Non-Volatile Memory (NVM) ist ein persistenter Speicher, der in vielen Arten von Speichergeräten verwendet wird.                                                                                                    |
| NVMe               | Non-Volatile Memory Express (NVMe) ist eine Schnittstelle, die für Flash-basierte<br>Storage-Geräte wie SSD-Laufwerke konzipiert wurde. NVMe reduziert den I/O-<br>Overhead und beinhaltet Performance-Verbesserungen im Vergleich zu<br>vorherigen Schnittstellen für logische Geräte. |
| NVMe-of            | Non-Volatile Memory Express over Fabrics (NVMe-of) ist eine Spezifikation, die die Übertragung von NVMe-Befehlen und -Daten über ein Netzwerk zwischen Host und Storage ermöglicht.                                                                                                    |
| NVMe-Controller    | Während der Host-Verbindung wird ein NVMe-Controller erstellt. Es stellt einen Zugriffspfad zwischen einem Host und den Namespaces im Storage-Array bereit.                                                                                                    |
| NVMe-Warteschlange | Zum Übergeben von Befehlen und Nachrichten über die NVMe Schnittstelle wird<br>eine Warteschlange verwendet.                                                                                                    |
| NVMe-Subsystem     | Das Storage-Array mit einer NVMe-Host-Verbindung.                                                                                                    |
| RDMA               | RDMA (Remote Direct Memory Access) ermöglicht eine direktere<br>Datenverschiebung auf einem Server und wieder zurück, indem es ein<br>Transportprotokoll in der NIC-Hardware (Network Interface Card) implementiert.                                                                    |

| Laufzeit | Beschreibung                                                                                                    |
|----------|----------------------------------------------------------------------------------------------------|
| ROCE     | RDMA over Converged Ethernet (RoCE) ist ein Netzwerkprotokoll, das über ein Ethernet-Netzwerk einen Remote Direct Memory Access (RDMA) ermöglicht.                                                                                                   |
| SSD      | Solid State Disks (SSDs) sind Daten-Storage-Geräte, die Solid State Memory<br>(Flash) verwenden, um Daten dauerhaft zu speichern. SSDs bieten herkömmliche<br>Festplatten an und sind mit denselben Schnittstellen verfügbar wie die<br>Festplatten. |

## Anleitungen

### Konfigurieren Sie NVMe-over-InfiniBand-Ports

Wenn Ihr Controller eine NVMe-over-InfiniBand-Verbindung enthält, können Sie die NVMe-Port-Einstellungen auf der Seite Hardware oder auf der System-Seite konfigurieren.

#### Bevor Sie beginnen

- Der Controller muss einen NVMe-over-InfiniBand-Host-Port enthalten. Andernfalls stehen die NVMe-over-InfiniBand-Einstellungen in System Manager nicht zur Verfügung.
- Sie müssen die IP-Adresse der Hostverbindung kennen.

#### Über diese Aufgabe

Sie können die NVMe over InfiniBand-Konfiguration über die Seite **Hardware** oder über das Menü:Einstellungen[System] aufrufen. Diese Aufgabe beschreibt die Konfiguration der Ports auf der Seite **Hardware**.

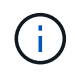

Die NVMe-over-InfiniBand-Einstellungen und -Funktionen werden nur angezeigt, wenn der Controller des Storage-Arrays einen NVMe-over-InfiniBand-Port enthält.

#### Schritte

- 1. Wählen Sie Hardware.
- 2. Wenn die Grafik die Laufwerke anzeigt, klicken Sie auf Zurück zum Regal anzeigen.

Die Grafik ändert sich, um die Controller anstelle der Laufwerke anzuzeigen.

3. Klicken Sie auf den Controller mit dem NVMe over InfiniBand-Port, den Sie konfigurieren möchten.

Das Kontextmenü des Controllers wird angezeigt.

4. Wählen Sie NVMe über InfiniBand-Ports konfigurieren aus.

Das Dialogfeld NVMe über InfiniBand Ports konfigurieren wird geöffnet.

- 5. Wählen Sie in der Dropdown-Liste den HIC-Port aus, den Sie konfigurieren möchten, und geben Sie dann die IP-Adresse des Hosts ein.
- 6. Klicken Sie Auf Konfigurieren.

7. Führen Sie die Konfiguration aus, und setzen Sie den NVMe over InfiniBand-Port zurück, indem Sie auf **Ja** klicken.

### Konfigurieren Sie NVMe over RoCE-Ports

Wenn der Controller eine Verbindung für NVMe over RoCE (RDMA over Converged Ethernet) umfasst, können Sie die NVMe-Port-Einstellungen auf der Hardware-Seite oder auf der System-Seite konfigurieren.

#### Bevor Sie beginnen

- Der Controller muss einen NVMe-over-RoCE-Host-Port umfassen. Andernfalls sind die NVMe-over-RoCE-Einstellungen in System Manager nicht verfügbar.
- Sie müssen die IP-Adresse der Hostverbindung kennen.

#### Über diese Aufgabe

Sie können über die Seite **Hardware** oder über Menü:Einstellungen[System] auf die NVMe over RoCE-Konfiguration zugreifen. In dieser Aufgabe wird beschrieben, wie die Ports auf der Seite Hardware konfiguriert werden.

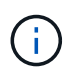

Die NVMe-over-RoCE-Einstellungen und -Funktionen werden nur angezeigt, wenn der Controller des Storage-Arrays einen NVMe-over-RoCE-Port umfasst.

#### Schritte

- 1. Wählen Sie Hardware.
- 2. Wenn die Grafik die Laufwerke anzeigt, klicken Sie auf Zurück zum Regal anzeigen.

Die Grafik ändert sich, um die Controller anstelle der Laufwerke anzuzeigen.

3. Klicken Sie auf den Controller mit dem NVMe-over-RoCE-Port, den Sie konfigurieren möchten.

Das Kontextmenü des Controllers wird angezeigt.

#### 4. Wählen Sie NVMe over RoCE Ports konfigurieren aus.

Das Dialogfeld NVMe-over-RoCE-Ports konfigurieren wird geöffnet.

- 5. Wählen Sie in der Dropdown-Liste den HIC-Port aus, den Sie konfigurieren möchten.
- 6. Klicken Sie Auf Weiter.

Um alle Porteinstellungen anzuzeigen, klicken Sie rechts im Dialogfeld auf den Link **Weitere Porteinstellungen anzeigen**.

#### Felddetails

| Port-Einstellung                                                              | Beschreibung                                                                                                    |  |
|-------------------------------------------------------------------------------|----------------------------------------------------------------------------------------------------|--|
| Konfigurierte Geschwindigkeit des ethernet-Ports                              | Wählen Sie die Geschwindigkeit aus, die der<br>Geschwindigkeitsfähigkeit des SFP am Port<br>entspricht.                                                                                                    |  |
| IPv4 aktivieren/IPv6 aktivieren                                               | Wählen Sie eine oder beide Optionen aus, um<br>die Unterstützung für IPv4- und IPv6-Netzwerke<br>zu aktivieren.CiWenn Sie den Portzugriff<br>deaktivieren möchten, deaktivieren<br>Sie beide Kontrollkästchen.                                                                         |  |
| MTU-Größe (verfügbar durch Klicken auf Weitere<br>Porteinstellungen anzeigen) | Geben Sie bei Bedarf eine neue Größe in Byte<br>für die maximale Übertragungseinheit (MTU) ein.<br>Die Standardgröße für maximale<br>Übertragungseinheit (Maximum Transmission<br>Unit, MTU) beträgt 1500 Byte pro Frame. Sie<br>müssen einen Wert zwischen 1500 und 9000<br>eingeben. |  |

Wenn Sie IPv4 aktivieren ausgewählt haben, wird ein Dialogfeld zum Auswählen von IPv4-Einstellungen geöffnet, nachdem Sie auf Weiter geklickt haben. Wenn Sie IPv6 aktivieren ausgewählt haben, wird ein Dialogfeld zum Auswählen von IPv6-Einstellungen geöffnet, nachdem Sie auf Weiter klicken. Wenn Sie beide Optionen ausgewählt haben, wird zuerst das Dialogfeld für IPv4-Einstellungen geöffnet, und nach dem Klicken auf Weiter wird das Dialogfeld für IPv6-Einstellungen geöffnet.

7. Konfigurieren Sie die IPv4- und/oder IPv6-Einstellungen automatisch oder manuell.

#### Felddetails

| Port-Einstellung                          | Beschreibung                                                                                                    |
|-------------------------------------------|----------------------------------------------------------------------------------------------------|
| Automatische Ermittlung der Konfiguration | Wählen Sie diese Option aus, um die<br>Konfiguration automatisch abzurufen.                                                                                                    |
| Statische Konfiguration manuell festlegen | Wählen Sie diese Option aus, und geben Sie<br>dann eine statische Adresse in die Felder ein.<br>(Bei Bedarf können Sie Adressen in die Felder<br>ausschneiden und einfügen.) Geben Sie bei IPv4<br>die Subnetzmaske und das Gateway des<br>Netzwerks an. Geben Sie für IPv6 die<br>routingfähige IP-Adresse und die Router-IP-<br>Adresse ein. |

8. Klicken Sie Auf Fertig Stellen.

### Anzeigen der NVMe over Fabrics Statistiken

Daten über die NVMe over Fabrics-Verbindungen mit Ihrem Storage-Array anzeigen lassen,

#### Über diese Aufgabe

System Manager zeigt diese Arten von NVMe over Fabrics Statistiken. Alle Statistiken sind schreibgeschützt und können nicht festgelegt werden.

- **NVMe-Subsystem-Statistik** liefert Statistiken für den NVMe-Controller, einschließlich Timeouts und Verbindungsfehlern.
- **RDMA Interface Statistics** stellt Statistiken für die RDMA-Schnittstelle bereit, einschließlich empfangener und übertragener Paketinformationen.

Sie können jede dieser Statistiken als RAW-Statistiken oder als Baseline-Statistiken anzeigen. RAW-Statistiken sind alle Statistiken, die seit dem Start der Controller gesammelt wurden. Baseline-Statistiken sind zeitpunktgenaue Statistiken, die seit dem Festlegen der Baseline-Zeit erfasst wurden.

Die NVMe over Fabrics Statistiken können Sie über die Systemseite (Menü:Einstellungen[System]) oder über die Support-Seite aufrufen. In diesen Anweisungen wird der Zugriff auf die Statistiken auf der Support-Seite beschrieben.

#### Schritte

- 1. Wählen Sie MENU:Support[Support Center > Diagnose].
- 2. Wählen Sie View NVMe over Fabrics Statistics aus.
- 3. Klicken Sie zum Festlegen des Basisplans auf Neue Baseline festlegen.

Durch das Festlegen der Baseline wird ein neuer Ausgangspunkt für die Erfassung der Statistiken festgelegt. Dieselbe Baseline wird für alle NVMe-Statistiken verwendet.

## FAQs

#### Wie interpretiere ich NVMe-Statistiken über InfiniBand?

Das Dialogfeld **View NVMe over Fabrics Statistics** zeigt Statistiken für das NVMe-Subsystem und die NVMe over InfiniBand-Schnittstelle an. Alle Statistiken sind schreibgeschützt und können nicht festgelegt werden.

- NVMe Subsystem-Statistik zeigt Statistiken f
  ür den NVMe-Controller und seine Queue an. Der NVMe Controller stellt einen Zugriffspfad zwischen einem Host und den Namespaces im Storage-Array bereit. Sie können die NVMe-Subsystem-Statistiken f
  ür Elemente wie Verbindungsfehler, Zur
  ücksetzen und Herunterfahren 
  überpr
  üfen. F
  ür weitere Informationen 
  über diese Statistiken klicken Sie auf Legende anzeigen f
  ür Tabellen
  überschriften.
- **RDMA Interface Statistics** stellt Statistiken für alle NVMe over Fabrics Ports auf der RDMA-Schnittstelle bereit, die Performance-Statistiken und Link-Fehlerinformationen enthält, die mit jedem Switch-Port verbunden sind. Für weitere Informationen zu den Statistiken klicken Sie auf **Legende anzeigen für Tabellenüberschriften**.

Sie können jede dieser Statistiken als RAW-Statistiken oder als Baseline-Statistiken anzeigen. RAW-Statistiken sind alle Statistiken, die seit dem Start der Controller gesammelt wurden. Baseline-Statistiken sind zeitpunktgenaue Statistiken, die seit dem Festlegen der Baseline-Zeit erfasst wurden.

### Wie interpretiere ich NVMe over Fabrics Statistiken?

Im Dialogfeld **View NVMe over Fabrics Statistics** werden Statistiken für das NVMe-Subsystem und die NVMe over RoCE-Schnittstelle angezeigt. Alle Statistiken sind schreibgeschützt und können nicht festgelegt werden.

- NVMe Subsystem-Statistik zeigt Statistiken f
  ür den NVMe-Controller und seine Queue an. Der NVMe Controller stellt einen Zugriffspfad zwischen einem Host und den Namespaces im Storage-Array bereit. Sie können die NVMe-Subsystem-Statistiken f
  ür Elemente wie Verbindungsfehler, Zur
  ücksetzen und Herunterfahren 
  überpr
  üfen. F
  ür weitere Informationen 
  über diese Statistiken klicken Sie auf Legende anzeigen f
  ür Tabellen
  überschriften.
- **RDMA Interface Statistics** stellt Statistiken für alle NVMe over Fabrics Ports auf der RDMA-Schnittstelle bereit, die Performance-Statistiken und Link-Fehlerinformationen enthält, die mit jedem Switch-Port verbunden sind. Für weitere Informationen zu den Statistiken klicken Sie auf **Legende anzeigen für Tabellenüberschriften**.

Sie können jede dieser Statistiken als RAW-Statistiken oder als Baseline-Statistiken anzeigen. RAW-Statistiken sind alle Statistiken, die seit dem Start der Controller gesammelt wurden. Baseline-Statistiken sind zeitpunktgenaue Statistiken, die seit dem Festlegen der Baseline-Zeit erfasst wurden.

# Was muss ich sonst noch tun, um NVMe over InfiniBand zu konfigurieren oder zu diagnostizieren?

In der folgenden Tabelle werden die Funktionen von System Manager aufgeführt, mit denen Sie NVMe over InfiniBand-Sitzungen konfigurieren und managen können.

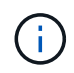

Die NVMe-over-InfiniBand-Einstellungen sind nur verfügbar, wenn der Controller des Storage-Arrays einen NVMe-over-InfiniBand-Port besitzt.

#### Konfiguration und Diagnose von NVMe over InfiniBand

| Aktion                                           | Standort                                                                                                    |
|--------------------------------------------------|----------------------------------------------------------------------------------------------------|
| Konfigurieren Sie NVMe-<br>over-InfiniBand-Ports | 1. Wählen Sie <b>Hardware</b> .                                                                                                    |
|                                                  | 2. Wählen Sie Rückseite des Regals anzeigen.                                                                                                   |
|                                                  | 3. Wählen Sie einen Controller aus.                                                                                                    |
|                                                  | 4. Wählen Sie NVMe über InfiniBand-Ports konfigurieren aus.                                                                                    |
|                                                  | Oder                                                                                                    |
|                                                  | 1. Wählen Sie Menü:Einstellungen[System].                                                                                                    |
|                                                  | <ol> <li>Scrollen Sie nach unten zu NVMe over InfiniBand settings und wählen Sie<br/>dann Configure NVMe over InfiniBand Ports aus.</li> </ol> |

| Aktion                  | Standort                                                                                                    |
|-------------------------|----------------------------------------------------------------------------------------------------|
| Anzeigen der NVMe-over- | <ol> <li>Wählen Sie Menü:Einstellungen[System].</li> <li>Scrollen Sie nach unten zu NVMe over InfiniBand settings und wählen Sie</li></ol> |
| InfiniBand-Statistiken  | dann View NVMe over Fabrics Statistics aus.                                                                                                |

# Was muss ich sonst noch tun, um NVMe over RoCE zu konfigurieren oder zu diagnostizieren?

NVMe over RoCE kann über die Seiten für Hardware und Einstellungen konfiguriert und gemanagt werden.

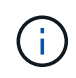

Die NVMe-over-RoCE-Einstellungen sind nur verfügbar, wenn der Controller des Storage-Arrays einen NVMe-over-RoCE-Port umfasst.

#### Konfiguration und Diagnose von NVMe over RoCE

| Aktion                                        | Standort                                                                                                    |
|-----------------------------------------------|----------------------------------------------------------------------------------------------------|
| Konfigurieren Sie NVMe<br>over RoCE-Ports     | 1. Wählen Sie <b>Hardware</b> .                                                                                                    |
|                                               | 2. Wählen Sie Rückseite des Regals anzeigen.                                                                                          |
|                                               | 3. Wählen Sie einen Controller aus.                                                                                                   |
|                                               | 4. Wählen Sie NVMe over RoCE Ports konfigurieren aus.                                                                                 |
|                                               | Oder                                                                                                    |
|                                               | 1. Wählen Sie Menü:Einstellungen[System].                                                                                             |
|                                               | <ol> <li>Scrollen Sie nach unten zu NVMe over RoCE settings und wählen Sie dann<br/>Configure NVMe over RoCE Ports aus.</li> </ol>    |
| Anzeigen der NVMe over<br>Fabrics Statistiken | 1. Wählen Sie Menü:Einstellungen[System].                                                                                             |
|                                               | <ol> <li>Scrollen Sie nach unten zu NVMe over RoCE settings und wählen Sie dann<br/>View NVMe over Fabrics Statistics aus.</li> </ol> |

#### Copyright-Informationen

Copyright © 2024 NetApp. Alle Rechte vorbehalten. Gedruckt in den USA. Dieses urheberrechtlich geschützte Dokument darf ohne die vorherige schriftliche Genehmigung des Urheberrechtsinhabers in keiner Form und durch keine Mittel – weder grafische noch elektronische oder mechanische, einschließlich Fotokopieren, Aufnehmen oder Speichern in einem elektronischen Abrufsystem – auch nicht in Teilen, vervielfältigt werden.

Software, die von urheberrechtlich geschütztem NetApp Material abgeleitet wird, unterliegt der folgenden Lizenz und dem folgenden Haftungsausschluss:

DIE VORLIEGENDE SOFTWARE WIRD IN DER VORLIEGENDEN FORM VON NETAPP ZUR VERFÜGUNG GESTELLT, D. H. OHNE JEGLICHE EXPLIZITE ODER IMPLIZITE GEWÄHRLEISTUNG, EINSCHLIESSLICH, JEDOCH NICHT BESCHRÄNKT AUF DIE STILLSCHWEIGENDE GEWÄHRLEISTUNG DER MARKTGÄNGIGKEIT UND EIGNUNG FÜR EINEN BESTIMMTEN ZWECK, DIE HIERMIT AUSGESCHLOSSEN WERDEN. NETAPP ÜBERNIMMT KEINERLEI HAFTUNG FÜR DIREKTE, INDIREKTE, ZUFÄLLIGE, BESONDERE, BEISPIELHAFTE SCHÄDEN ODER FOLGESCHÄDEN (EINSCHLIESSLICH, JEDOCH NICHT BESCHRÄNKT AUF DIE BESCHAFFUNG VON ERSATZWAREN ODER -DIENSTLEISTUNGEN, NUTZUNGS-, DATEN- ODER GEWINNVERLUSTE ODER UNTERBRECHUNG DES GESCHÄFTSBETRIEBS), UNABHÄNGIG DAVON, WIE SIE VERURSACHT WURDEN UND AUF WELCHER HAFTUNGSTHEORIE SIE BERUHEN, OB AUS VERTRAGLICH FESTGELEGTER HAFTUNG, VERSCHULDENSUNABHÄNGIGER HAFTUNG ODER DELIKTSHAFTUNG (EINSCHLIESSLICH FAHRLÄSSIGKEIT ODER AUF ANDEREM WEGE), DIE IN IRGENDEINER WEISE AUS DER NUTZUNG DIESER SOFTWARE RESULTIEREN, SELBST WENN AUF DIE MÖGLICHKEIT DERARTIGER SCHÄDEN HINGEWIESEN WURDE.

NetApp behält sich das Recht vor, die hierin beschriebenen Produkte jederzeit und ohne Vorankündigung zu ändern. NetApp übernimmt keine Verantwortung oder Haftung, die sich aus der Verwendung der hier beschriebenen Produkte ergibt, es sei denn, NetApp hat dem ausdrücklich in schriftlicher Form zugestimmt. Die Verwendung oder der Erwerb dieses Produkts stellt keine Lizenzierung im Rahmen eines Patentrechts, Markenrechts oder eines anderen Rechts an geistigem Eigentum von NetApp dar.

Das in diesem Dokument beschriebene Produkt kann durch ein oder mehrere US-amerikanische Patente, ausländische Patente oder anhängige Patentanmeldungen geschützt sein.

ERLÄUTERUNG ZU "RESTRICTED RIGHTS": Nutzung, Vervielfältigung oder Offenlegung durch die US-Regierung unterliegt den Einschränkungen gemäß Unterabschnitt (b)(3) der Klausel "Rights in Technical Data – Noncommercial Items" in DFARS 252.227-7013 (Februar 2014) und FAR 52.227-19 (Dezember 2007).

Die hierin enthaltenen Daten beziehen sich auf ein kommerzielles Produkt und/oder einen kommerziellen Service (wie in FAR 2.101 definiert) und sind Eigentum von NetApp, Inc. Alle technischen Daten und die Computersoftware von NetApp, die unter diesem Vertrag bereitgestellt werden, sind gewerblicher Natur und wurden ausschließlich unter Verwendung privater Mittel entwickelt. Die US-Regierung besitzt eine nicht ausschließliche, nicht übertragbare, nicht unterlizenzierbare, weltweite, limitierte unwiderrufliche Lizenz zur Nutzung der Daten nur in Verbindung mit und zur Unterstützung des Vertrags der US-Regierung, unter dem die Daten bereitgestellt wurden. Sofern in den vorliegenden Bedingungen nicht anders angegeben, dürfen die Daten ohne vorherige schriftliche Genehmigung von NetApp, Inc. nicht verwendet, offengelegt, vervielfältigt, geändert, aufgeführt oder angezeigt werden. Die Lizenzrechte der US-Regierung für das US-Verteidigungsministerium sind auf die in DFARS-Klausel 252.227-7015(b) (Februar 2014) genannten Rechte beschränkt.

#### Markeninformationen

NETAPP, das NETAPP Logo und die unter http://www.netapp.com/TM aufgeführten Marken sind Marken von NetApp, Inc. Andere Firmen und Produktnamen können Marken der jeweiligen Eigentümer sein.